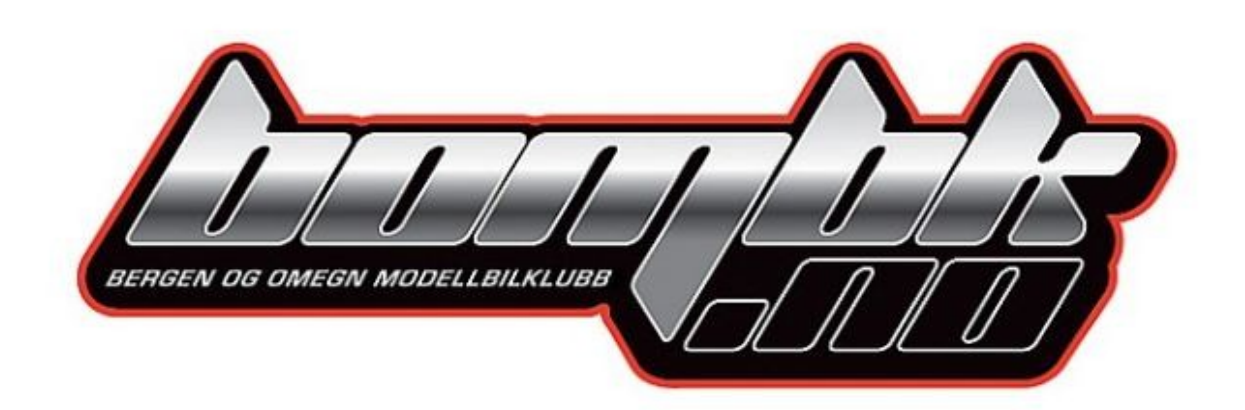

## Hvordan melde seg inn i BOMBK

1. Ta opp nettleseren din og skriv inn https://minidrett.nif.no/.

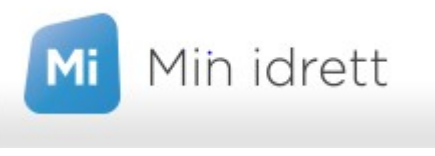

2. Velg Logg inn eller Ny bruker om du ikke har det ifra før.

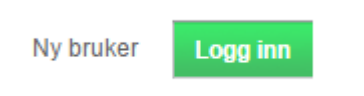

**3.** Skriv inn Brukernavn og passord.

| NORGES X                    |
|-----------------------------|
| <u> </u>                    |
|                             |
| Brukernavn:                 |
| ola nordmann                |
| Passord:                    |
| •••••                       |
| Glemt brukernavn / passord? |
|                             |
| ×                           |
| buypass                     |

4. Trykk på Medlemskap.

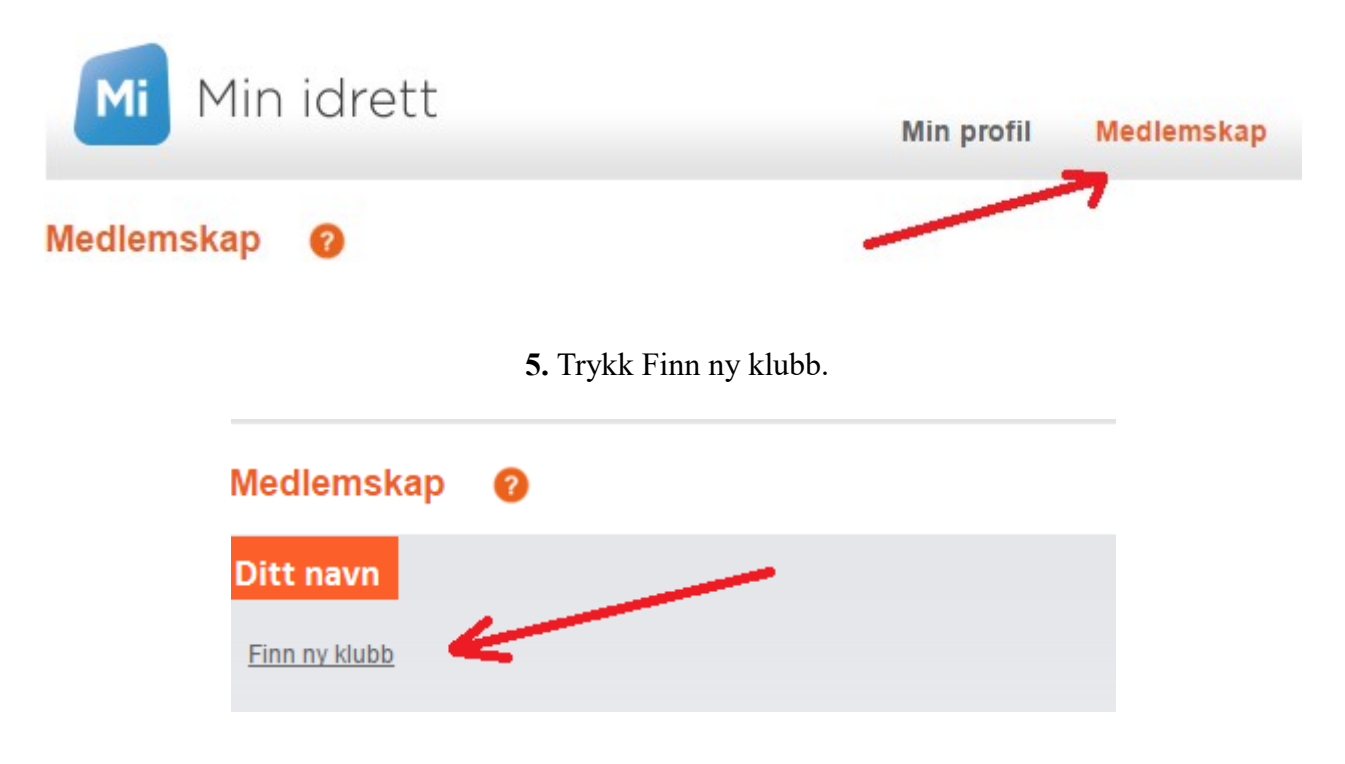

6. Søk etter Bergen og omegn modellbilklubb i søkefeltet.

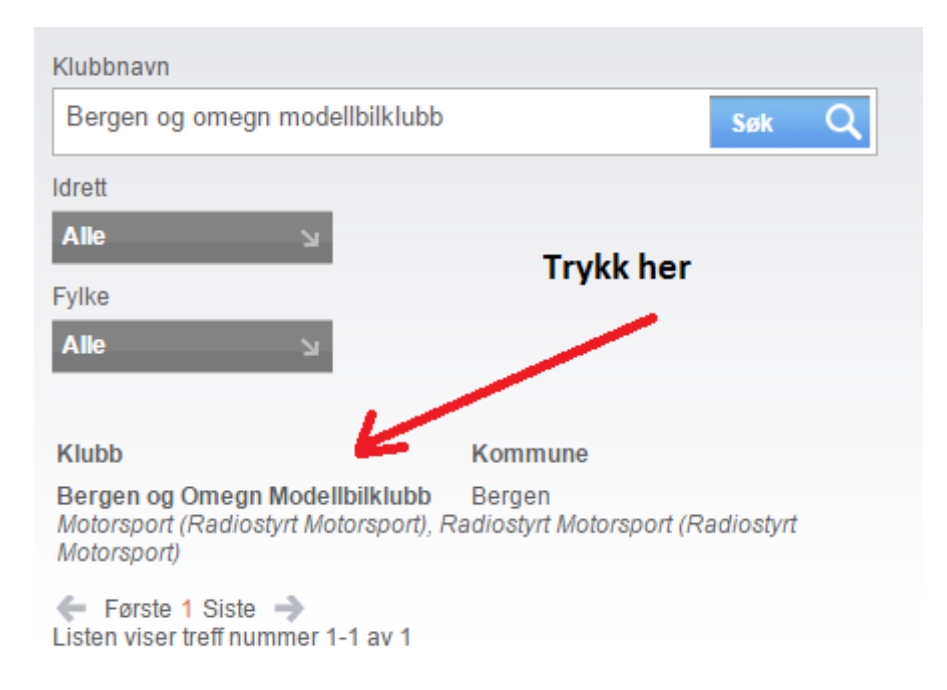

## 7. Trykk send søknad. Viktig at man oppgir e-post adresse da det er denne faktura vil bli sendt til.

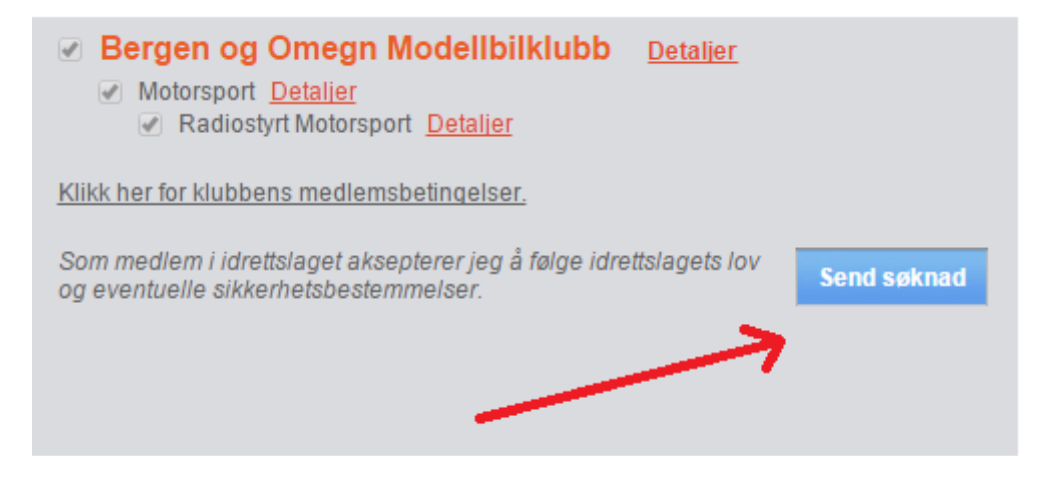